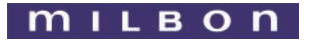

ミルボンからタイムリーなお知らせを配信

## 企業と個人株主・投資家をオンラインでつなぐ [シェアビー] Sharebee会員登録のご案内

|                 | 早期会員登録特典あり                                                                                    |    |
|-----------------|-----------------------------------------------------------------------------------------------|----|
|                 | 2022年7月31日までにSharebeeにご登録いただくと、抽選で1,000名様に、<br>Sharebee内でデジタルギフトと交換できるポイントを500ポイント分プレゼントいたします |    |
|                 | お早めのご登録をお願いいたします                                                                              |    |
|                 | ※詳細につきましては、会員ご登録後のトップページ「重要なお知らせ」をご確認ください。                                                    |    |
| Sharel<br>IR情報の | ▶ GG は、株式会社シェアホルダーズ・リレーションサービスが運営する、登録企<br>閲覧やアンケート回答などをこれひとつで実現できるオンラインIRサービスです。             | 業の |

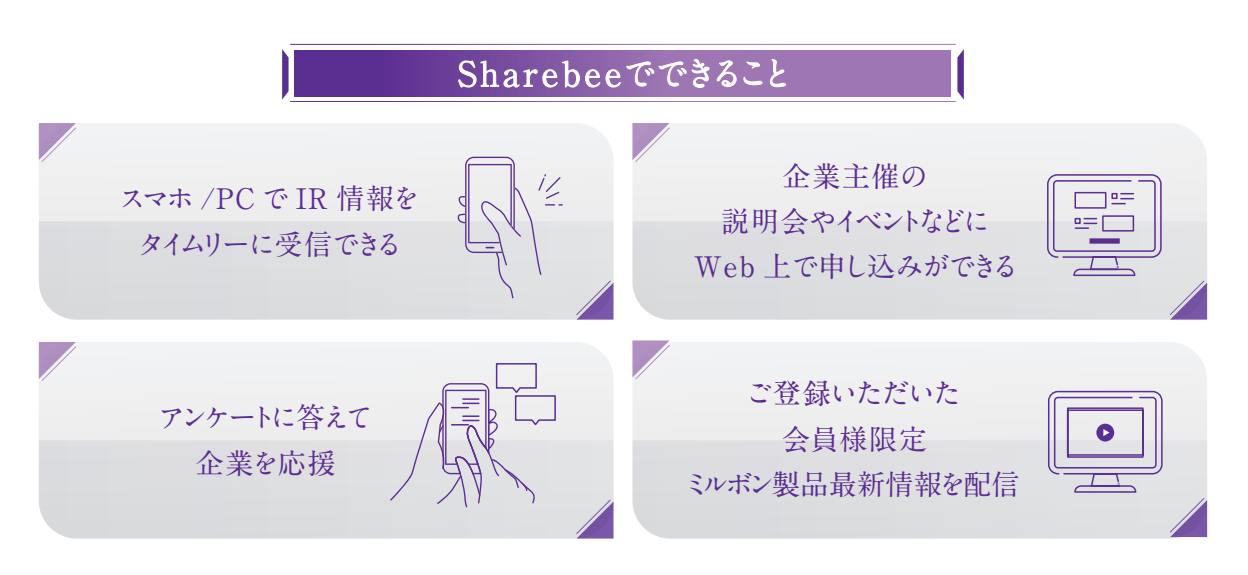

ミルボンは、オンラインIRサービスSharebeeを通じて 株主さまへのIR情報・重要連絡の配信を開始します。 その他、お得な情報やイベントのご案内なども、ご登録いただいた株主さまへいち早くお届けします。 2022年4月上旬から順次配信をしてまいりますので、是非ご登録ください。

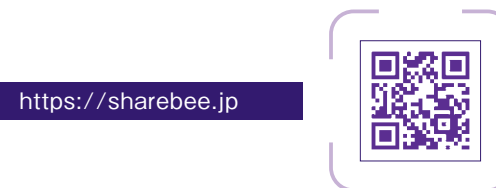

詳しいご登録手順は裏面をご覧ください。

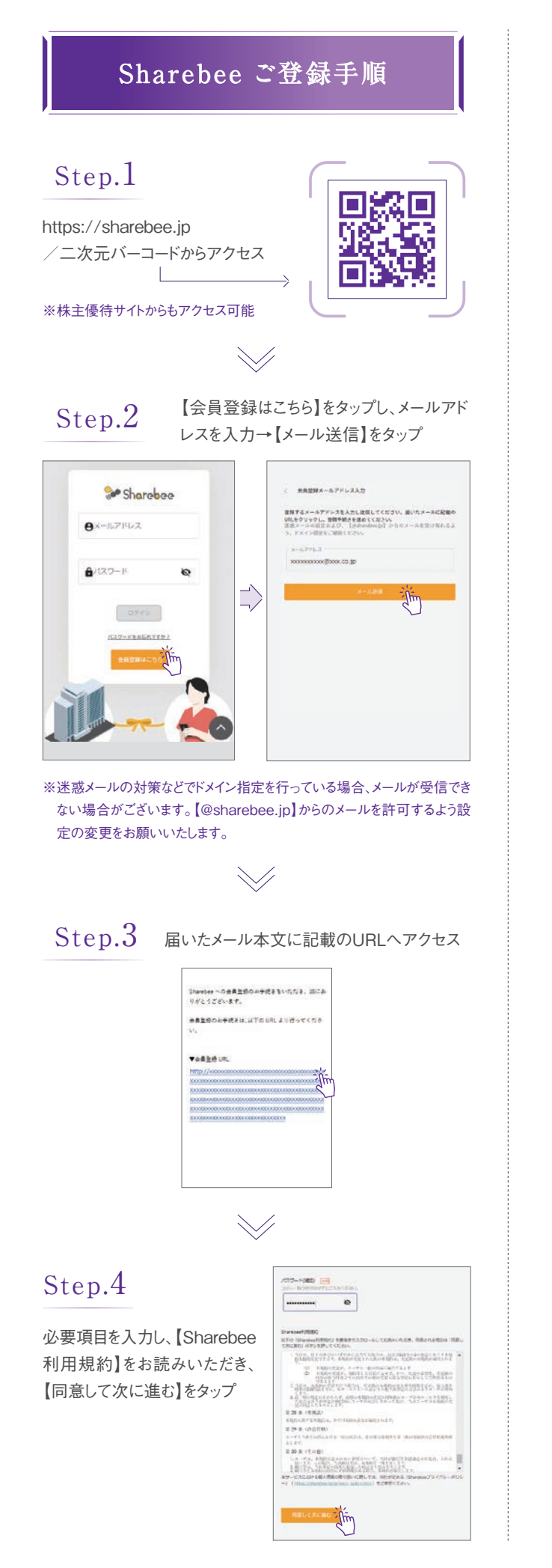

## Step.5

入力情報を確認し、【完了】を タップ →会員登録完了です 続いてミルボンの企業登録 を行います

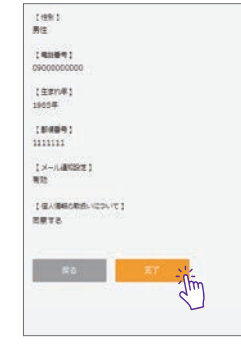

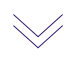

Step.6 【ログイン画面へ】をタップし、ご登録いただ いたメールアドレスおよびパスワードをご入 カの上、【ログイン】をタップ

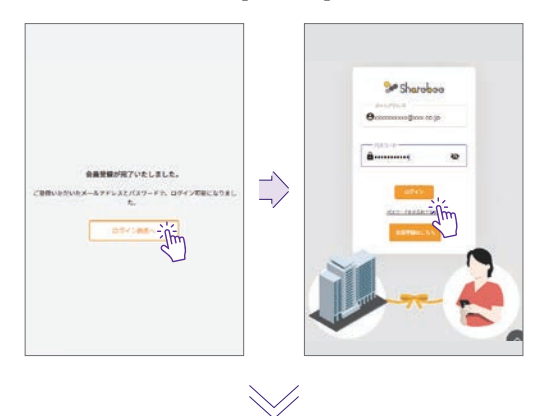

Step.7 トップページ右上のメニューより【企業追加】をタップ

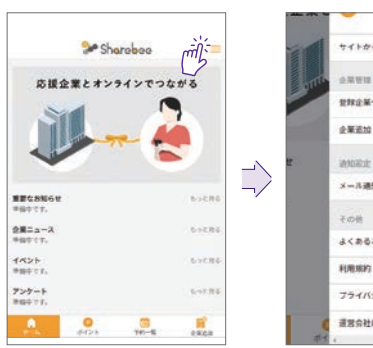

/

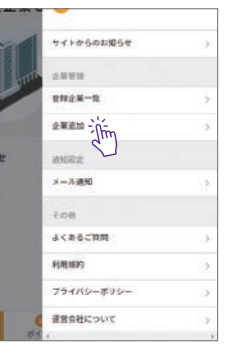

## Step.8

企業名で【株式会社ミルボン】 を選択し、ご自身の株主番号<sup>\*\*</sup> を入力の上、【追加】をタップした 後、「登録しますが、よろしいです か?」に対し、【OK】をタップ \*\*株主番号につきましては、「株主優待 通知書」右上に記載されております のでご確認ください。 →企業登録完了です

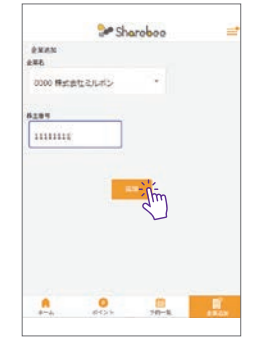

ミルボンが発信する情報をいち早くお届けします!!